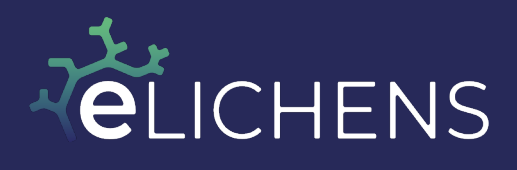

WWW.ELICHENS.COM

## Manuel utilisateur – Capteur de CO2 connecté

# AURA CO2

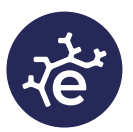

| 1.         | Introduction                                                         | 3                 |
|------------|----------------------------------------------------------------------|-------------------|
| 2.         | Fonctionnalités                                                      | 4                 |
| 3.         | Caractéristiques de la station                                       | 5                 |
| 4.         | Aura-CO2 en un coup d'œil                                            |                   |
| 5.         | Mode expert                                                          | 9                 |
| 6.         | Mode basse consommation                                              | 9                 |
| 7.         | Configuration                                                        | 10                |
| 8.         | Paramétrage de la station                                            | 13                |
| 9.         | Écran principal                                                      | 19                |
| 10.        | Localisation de la station                                           | 20                |
| 11.<br>(CS | Indice ICONE, défini par le Centre Scientifique et Technique of STB) | du Bâtiment<br>21 |
| 12.        | Fixation de la station                                               | 23                |
| 13.        | Entretien de la station                                              |                   |
| 14.        | Format des trames LoRaWAN                                            |                   |
| 15.        | Accès aux données via le Cloud eLichens (optionnel)                  | 25                |
| 16.        | Mise à jour logicielle                                               |                   |
| 17.        | Transfert des données via l'application mobile                       |                   |
| En         | cas de besoin, n'hésitez pas à contacter nos équipes :               |                   |

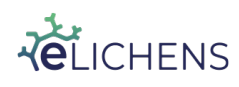

Page 2 / 29

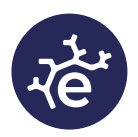

Page 3 / 29

#### 1. Introduction

Aura-CO2 est un capteur de  $CO_2$  alimenté sur batterie avec une autonomie de 5 ans. Il mesure en temps réel la concentration de Dioxyde de Carbone ( $CO_2$ ), la température, la pression, l'humidité.

Le produit intègre une alarme visuelle et sonore permettant de prévenir les occupants de la pièce que l'air doit être renouvelé. Ceci permet de garantir que l'air de la pièce est sain et peu propice à la propagation de virus.

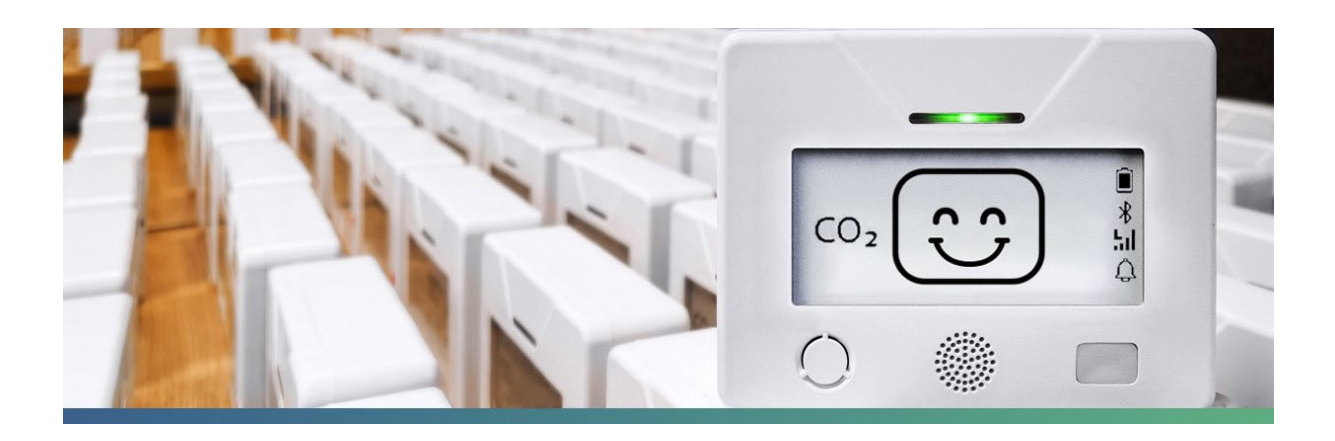

Les données mesurées sont affichées sur un grand écran e-Paper et accessibles en ligne sur un tableau de bord, lorsque Aura-CO2 est connecté au réseau sans fil LoRaWAN. Une application smartphone permet de configurer le produit, notamment personnaliser les alarmes sonores et visuelles.

Aura-CO2 intègre le capteur de CO<sub>2</sub> haute précision développé par eLichens. Il s'agit d'un capteur NDIR à double canal basé sur des technologies brevetées d'eLichens. Ce capteur est auto-calibré et ultra-basse consommation, ce qui garantit à Aura-CO2 plus de 5 années de fonctionnement sur batterie sans recharge, entretien ou étalonnage.

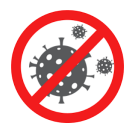

Plusieurs études ont démontré qu'il existe une relation entre le niveau de CO<sub>2</sub> ambiant et la nécessité d'un renouvellement de l'air. Le niveau de CO<sub>2</sub> est lié au nombre de personnes dans une pièce. Plus le niveau est élevé, plus le risque de transmission d'agents pathogènes et de virus tels que le

coronavirus est élevé. Aura-CO2 avertit l'utilisateur lorsque le niveau de CO<sub>2</sub> est trop élevé. En ajustant de façon optimale le système de ventilation et de climatisation, l'utilisateur peut assurer une bonne qualité de l'air intérieur en tout temps et prévenir la transmission d'agents pathogènes.

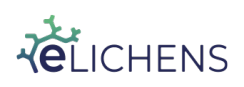

## 7e

#### 2. Fonctionnalités

#### 2.1. **Produit**

- Capteurs de CO<sub>2</sub>, de température, d'humidité et de pression atmosphérique.
- Ecran e-Paper pour afficher clairement les informations pertinentes.
- Alarmes visuelles et sonore configurables basées sur le niveau de CO<sub>2</sub>.
- Connectivité LoRaWAN & Bluetooth Low Energy (BLE).
- Taille compacte, fixable sur mur et alimenté par batterie pour une installation facile.
- Alimenté par batterie, aucun câblage nécessaire. Autonomie > 5 ans.
- Pas d'entretien ni d'étalonnage.

• Aura CO2 peut être installé au mur et peut être fixé avec un support antivol ou posé sur une table/bureau.

#### 2.2. Ecosystème

- Configuration facile grâce à une application mobile iOS ou Android.
- Stockage des données illimité, accessible via un tableau de bord en ligne et une API.
- Application mobile permettant la visualisation des données en temps réel.

#### 2.3. Applications

• Surveillance de la qualité de l'air intérieur dans les écoles, bureaux, maisons, magasins...

- Contrôle du niveau de purification de l'air
- Gestion des systèmes de ventilation

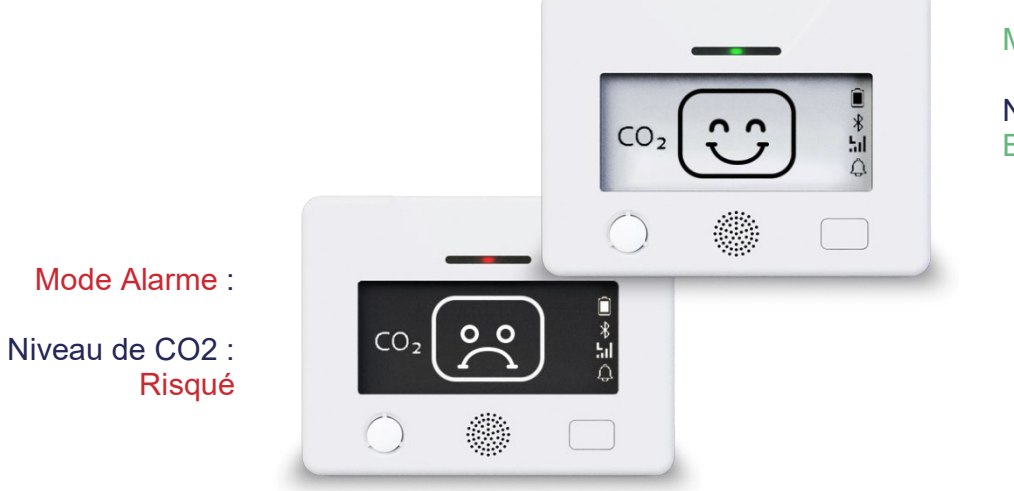

Mode Normal :

Niveau de CO2 : Bon

Lorsque la concentration de CO2 dépasse le seuil d'alarme, la LED devient rouge et la couleur de l'écran e-paper est inversé pour avertir l'utilisateur, avec un indicateur sonore (les deux paramètres sont configurables).

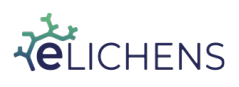

This document is the property of eLichens SA and may not be reproduced or communicated without its permission. [CONFIDENTIAL]

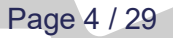

#### 3. Caractéristiques de la station

| Conditions d'utilisation         |                          |  |
|----------------------------------|--------------------------|--|
| Environnement                    | Utilisation en intérieur |  |
| Plage de température             | 0 – 50 °C                |  |
| Plage d'humidité <sup>(1)</sup>  | 0 – 85 %RH               |  |
| Durée de vie                     | >10 ans                  |  |
| <sup>(1)</sup> Sans condensation | ·                        |  |

| Alimentation                                               |                               |  |
|------------------------------------------------------------|-------------------------------|--|
| Type de batterie                                           | 2 batteries lithium AA x 3.6V |  |
| Durée de vie de la batterie <sup>(2)</sup>                 | > 5 ans                       |  |
| (2) Contestar al johana navnlag hattering da revenlagement |                               |  |

<sup>(2)</sup> Contactez eLichens pour les batteries de remplacement.

| Mécanique             |                                                                      |
|-----------------------|----------------------------------------------------------------------|
| Taille                | 92 x 60 x 30 mm <sup>3</sup>                                         |
| Options de montage    | Fixé à un mur (option système antivol)<br>Posé sur une surface plane |
| Dimensions de l'écran | 73 mm de diagonale                                                   |

| Capteur de CO <sub>2</sub>                                                       |                          |
|----------------------------------------------------------------------------------|--------------------------|
| TechnologieTechnologie brevetée d'eLicheTechnologieultra-basse consommationcanal |                          |
| Plage de mesure                                                                  | 400 – 5000 ppm           |
| Précision                                                                        | ±30ppm ±3% de la lecture |
| Résolution                                                                       | 10 ppm                   |

Aura-CO2 est équipé du capteur  $CO_2$  d'eLichens  $CO_2$ , capteur NDIR ultra-basse consommation, utilisé par les plus grands acteurs de la ventilation et de la sécurité industrielle. Le capteur est conçu pour mesurer avec précision le niveau de  $CO_2$  ambiant, sans aucune dérive des mesures dans le temps grâce à son système innovant d'auto-étalonnage.

| Capteur de température |               |  |
|------------------------|---------------|--|
| Précision              | ±0.5°C à 25°C |  |
| Résolution             | 0.1°C         |  |

| Capteur d'humidité |                |  |
|--------------------|----------------|--|
| Précision          | <u>+</u> 3% RH |  |
| Résolution         | 1% RH          |  |

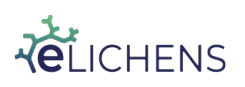

This document is the property of eLichens SA and may not be reproduced or communicated without its permission.

[CONFIDENTIAL]

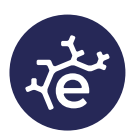

Page 5 / 29

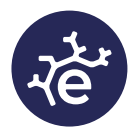

Page 6 / 29

| Capteur de pression |        |
|---------------------|--------|
| Précision           | ±1 hPa |
| Résolution          | 1 hPa  |

| LoRaWAN                              |                                                                                             |
|--------------------------------------|---------------------------------------------------------------------------------------------|
| Version protocole <sup>(3)</sup>     | LoRaWAN 1.0.2                                                                               |
| Classe d'appareil                    | A                                                                                           |
| Fonctionnalités                      | OTAA, ADR, Adaptative Channel Setup                                                         |
| Régions                              | Amérique du Nord (902-928 MHz)<br>UE (863-870 MHz)<br>AS (920-923 MHz)                      |
| Fréquence des données <sup>(4)</sup> | Envoi toutes les heures de 4 points de<br>mesure = un point de mesure toutes<br>les 15 min. |
| Données transmises                   | Niveau de batterie, taux de CO <sub>2</sub> ,<br>température, humidité                      |

<sup>(3)</sup> Désactivé par défaut. Activation via l'application mobile.

<sup>(4)</sup> L'utilisateur peut modifier la fréquence de téléversement des trames LoRaWAN depuis l'application mobile, de 5 minutes à 60 minutes.

Grâce au réseau LoRaWAN, Aura est connecté au Cloud, peu importe sa localisation, aucun WiFi n'est nécessaire.

| Services disponibles via Bluetooth Low Energy (BLE) |                                                                                                    |  |
|-----------------------------------------------------|----------------------------------------------------------------------------------------------------|--|
| Version protocole                                   | BLE V4.2                                                                                                    |  |
| Services                                            | <ul> <li>Activer / Désactiver la connectivité LoRaWAN</li> <li>Informations sur Aura-CO2</li> <li>Visualisation des mesures</li> <li>Définition du seuil d'alarme CO<sub>2</sub></li> <li>Activer/désactiver l'alarme sonore</li> <li>Synchroniser la date et l'heure</li> <li>Définir le format de la date</li> <li>Définir l'unité de température</li> <li>Lancer une recalibration manuelle du capteur de CO2</li> <li>Téléchargement des derniers 21 jours de données vers le Cloud eLichens</li> <li>Mise à jour Firmware</li> <li>Modifier la fréquence de téléversement des trames LoRaWAN</li> <li>Activer / Désactiver le Mode d'économie d'énergie.</li> <li>Restaurer la calibration du capteur en sortie de production</li> <li>Modifier la période d'allumage de la LED</li> <li>Modifier la fréquence de cliquetament de la LED</li> </ul> |  |

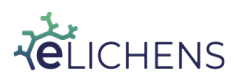

reproduced or communicated without its permission.

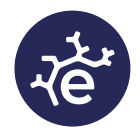

Avec la connectivité BLE, AURA communique directement avec n'importe quel appareil connecté en Bluetooth et permet aux utilisateurs d'accéder aux paramètres de la station.

Veuillez noter que les paramètres modifiables à travers la connectivité BLE sont aussi modifiable par les trames LoRaWAN descendantes.

| Stockage des données |                                            |
|----------------------|--------------------------------------------|
| Dans la station      | 3 semaines, un point toutes les 15 minutes |

Veuillez noter qu'AURA-CO2 envoie automatiquement les données toutes les heures (par défaut, configurable par l'utilisateur) via le réseau LoRaWAN.

| Rafraichissement des données affichées |          |
|----------------------------------------|----------|
| En-dessous du seuil<br>d'alarme        | 1 minute |
| Au-dessus du seuil<br>d'alarme         | 1 minute |

| Durée du clignotement LED        |           |  |
|----------------------------------|-----------|--|
| Par défaut:                      | 200 ms    |  |
| Durée LED allumée <sup>(5)</sup> | 0 2000 ms |  |

<sup>(5)</sup> Changer ce paramètre aura un impact sur l'autonomie de la station.

| Fréquence de clignotement LED                                                    |                                      |  |
|----------------------------------------------------------------------------------|--------------------------------------|--|
| Par défaut:                                                                      | 1 minute au-dessus du seuil d'alarme |  |
|                                                                                  | 5 minutes sous le seuil d'alarme     |  |
| Fréquence (plage réglable) <sup>(6)</sup>                                        | 1 120 min                            |  |
| <sup>(6)</sup> Changer ce paramètre aura un impact sur l'autonomie de la station |                                      |  |

Changer ce paramètre aura un impact sur l'autonomie de la station.

| Seuil d'alarme |              |  |
|----------------|--------------|--|
| Par défaut:    | 1000 ppm     |  |
| Plage réglable | 600 2000 ppm |  |

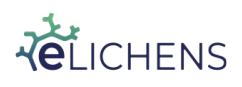

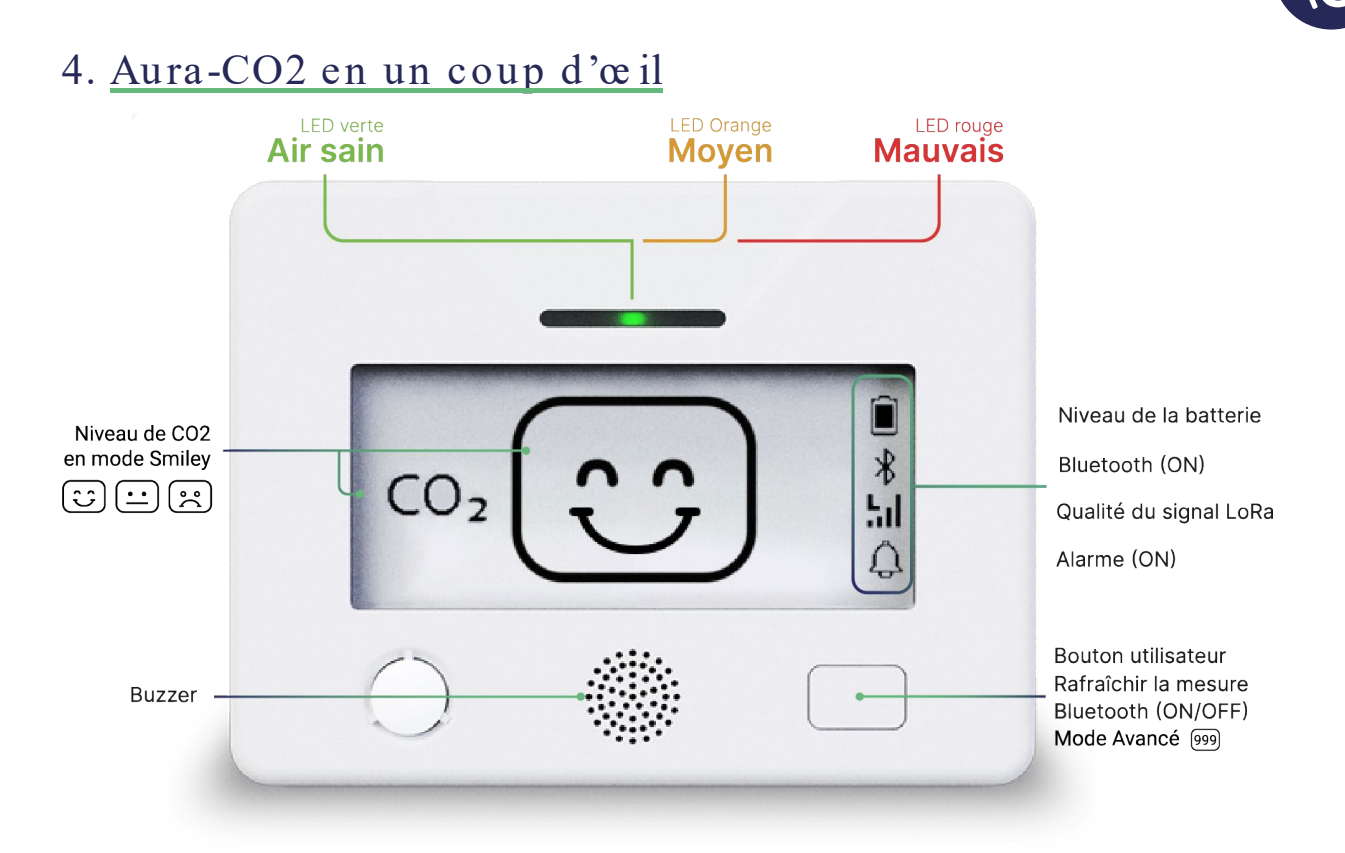

Aura-CO2 fonctionne sur batterie, avec plus de 5 ans d'autonomie. Les batteries sont déjà installées dans le produit, un simple appui court sur le bouton utilisateur permet de démarrer le produit et commencer à mesurer les données de qualité de l'air dans la pièce et les envoyer par le réseau LoRaWAN sur votre eLichens Cloud.

Les mesures affichées sur l'écran sont actualisées toutes les minutes. L'utilisateur peut rafraichir l'affichage des mesures en appuyant sur le bouton.

Il faut presser le bouton durant environ 10 secondes, jusqu'à entendre deux bips consécutifs, pour éteindre la station.

Un appui bref suffit pour allumer la station.

Deux appuis sur le bouton utilisateur affiche le QR code correspondant au numéro de série de la station, figurant aussi sur le capot en face arrière. Deux appuis sur le bouton utilisateur permettent de revenir sur le mode d'affichage classique.

Trois pressions permettent de changer entre le mode avancé et le mode émoticône.

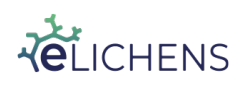

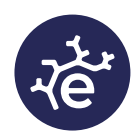

#### 5. <u>Mode expert</u>

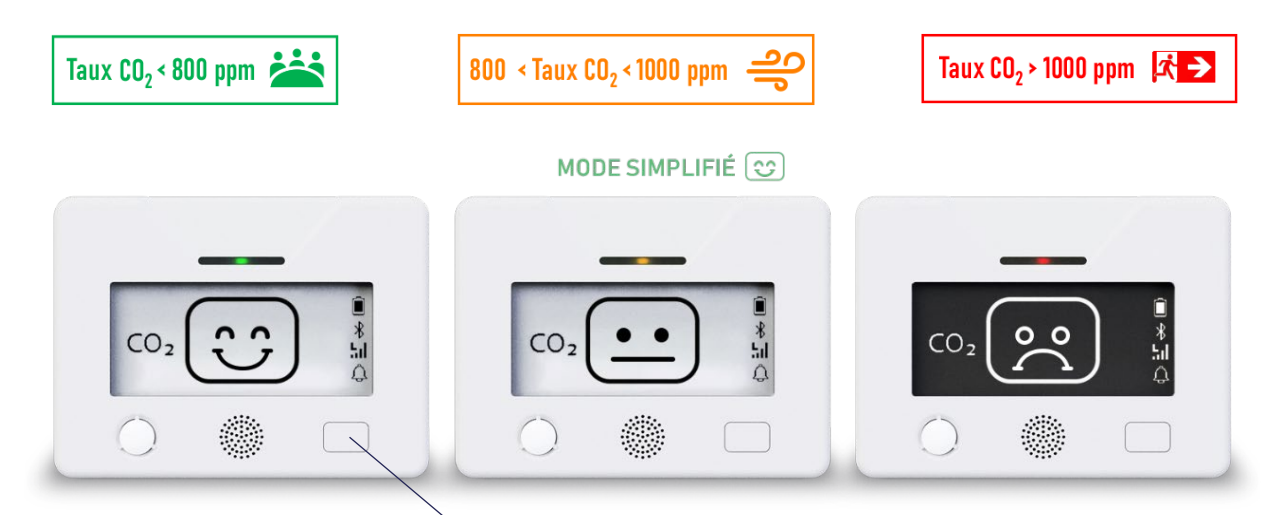

Le seuil d'alarme de CO2 sur cette illustration est fixé à 1000 ppm – modifiable par l'utilisateur.

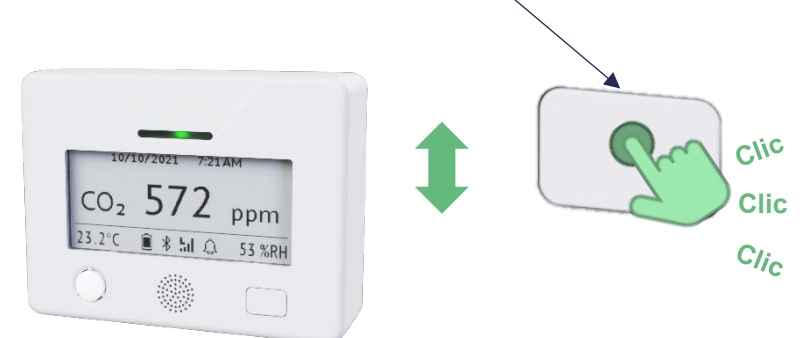

#### Changer de mode :

L'utilisateur doit juste presser 3 fois le bouton brièvement (< 1 seconde) pour passer d'un mode à un autre.

#### 6. Mode basse consommation

Le mode basse consommation permet d'augmenter l'autonomie de la station.

Il s'active depuis l'application mobile. Lorsqu'il est activé, une icône « lune » ainsi qu'une icône «  $\mathfrak{C}^z$ » sont affichés sur l'écran. Les données ne sont plus affichées sur l'écran de 20h à 6h et le dimanche, les LED ne clignotent plus (personnalisable).

L'enregistrement et l'envoi des données via LoRaWAN subsistent.

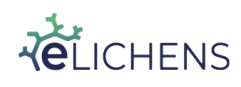

Page 9 / 29

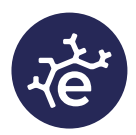

#### 7. Configuration

La configuration du produit se fait grâce à une application mobile disponible sous Android ou iOS. Les liens pour la télécharger sont ci-dessous et elle peut être trouvée en cherchant avec les mots clefs « eLichens aura ».

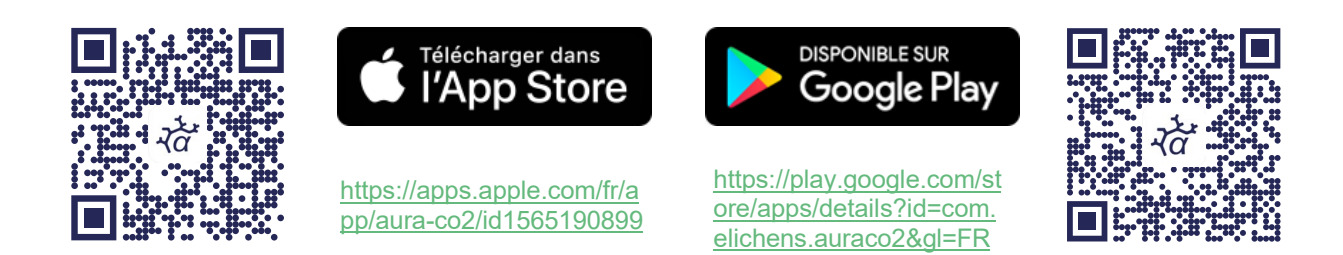

Note : Pour le bon fonctionnement de l'application mobile, le Bluetooth du smartphone doit être préalablement activé.

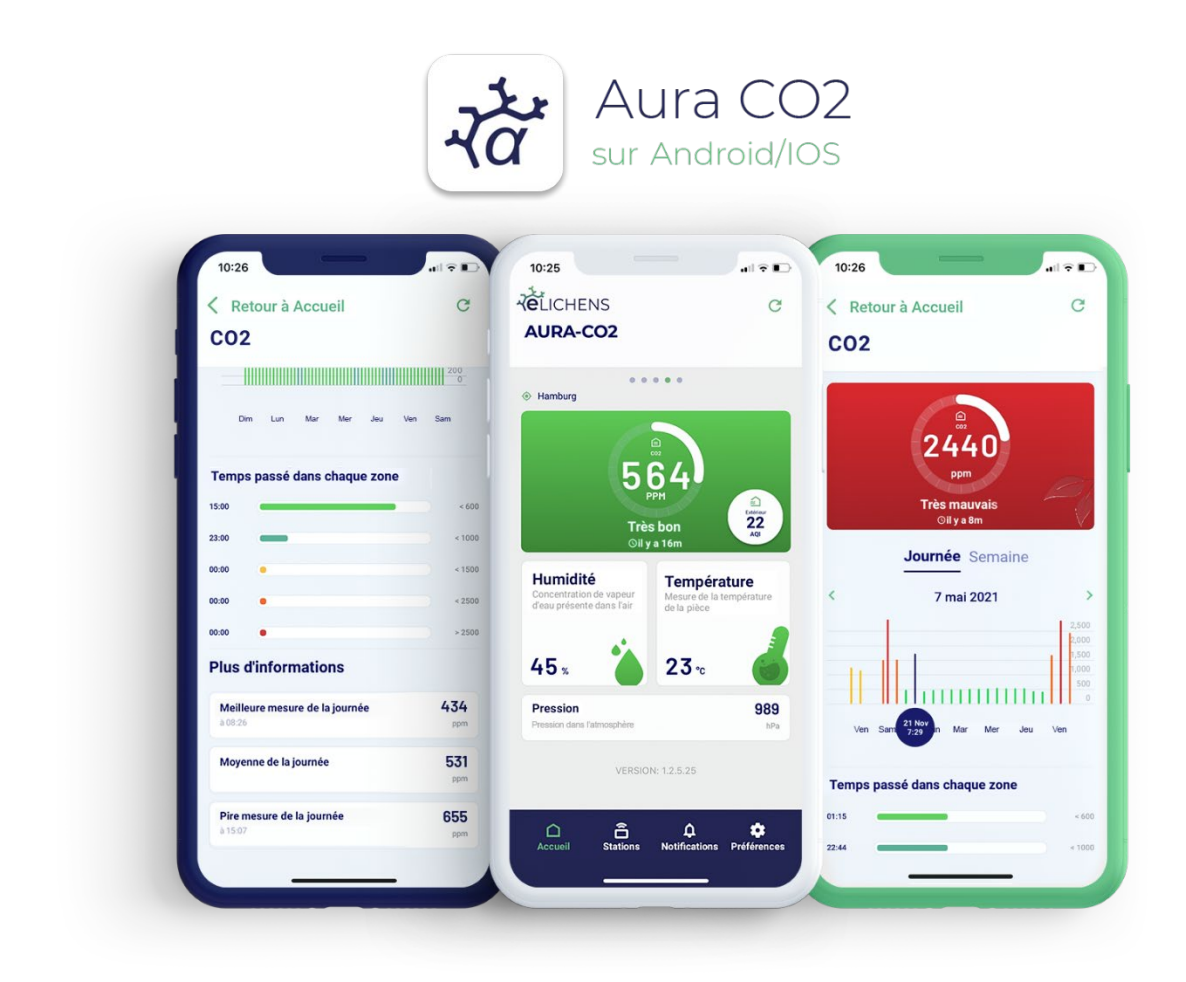

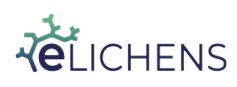

This document is the property of eLichens SA and may not be reproduced or communicated without its permission. [CONFIDENTIAL]

Page 10 / 29

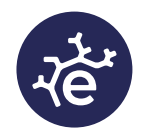

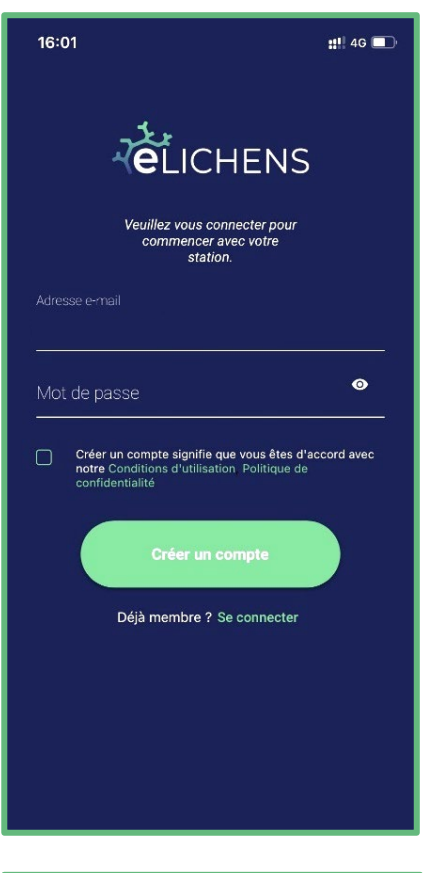

Au lancement de l'application, il est nécessaire de créer un compte, ou d'utiliser un compte eLichens existant.

Lors de la création du mot de passe, les contraintes suivantes doivent être respectées :

- 8 caractères minimum
- Au moins 1 lettre minuscule [a-z]
- Au moins 1 lettre majuscule [A-Z]
- Au moins 1 chiffre [0-9]
- Au moins 1 caractère spécial [\$@\$!%\*#?&,;]

Le compte peut aussi être créé directement sur l'interface web du Cloud eLichens :

https://lab.elichens.com/register/

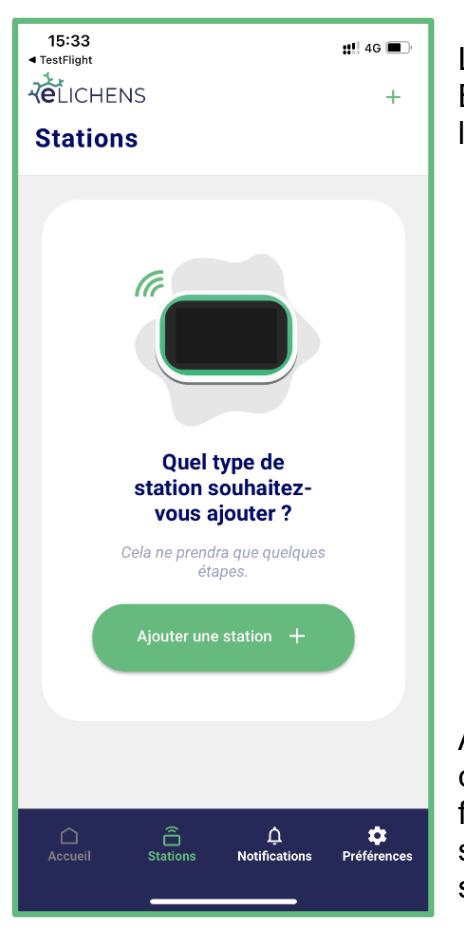

La connexion d'une station se fait ensuite en Bluetooth, en cliquant sur « Ajouter une station » dans l'onglet « Stations ».

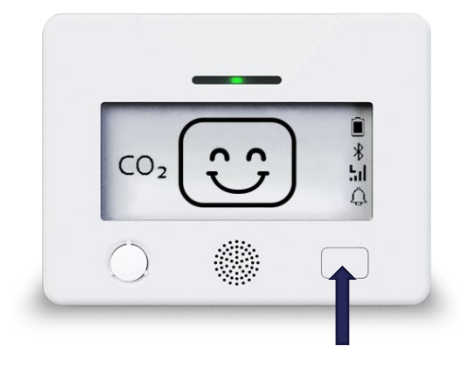

Appui long (>3 secondes) sur le bouton utilisateur pour activer le Bluetooth

Après avoir sélectionné « Ajouter une station », il convient d'activer le Bluetooth sur la station. Pour ce faire, un appui long (> 3 secondes) est nécessaire. La station va émettre un bip et l'icône Bluetooth apparait sur l'écran de la station.

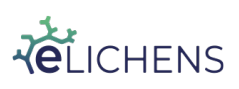

This document is the property of eLichens SA and may not be reproduced or communicated without its permission. [CONFIDENTIAL]

Page 11 / 29

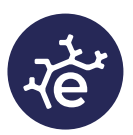

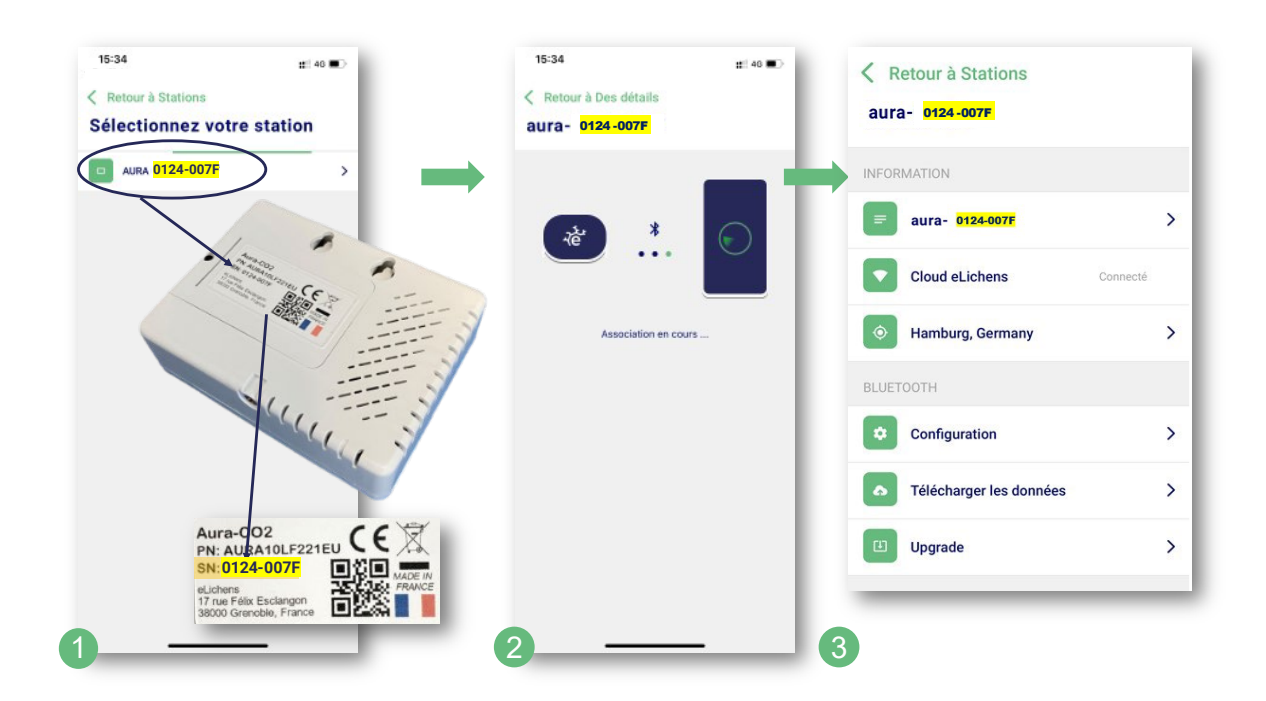

- (1) Le numéro de série de la station apparaît dans le menu,
- (2) L'appairage se fait (ceci peut prendre jusqu'à 10 secondes),
- (3) Une page s'ouvre, qui permet de procéder aux réglages de la station.

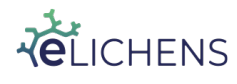

Page 12 / 29

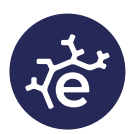

#### 8. Paramétrage de la station

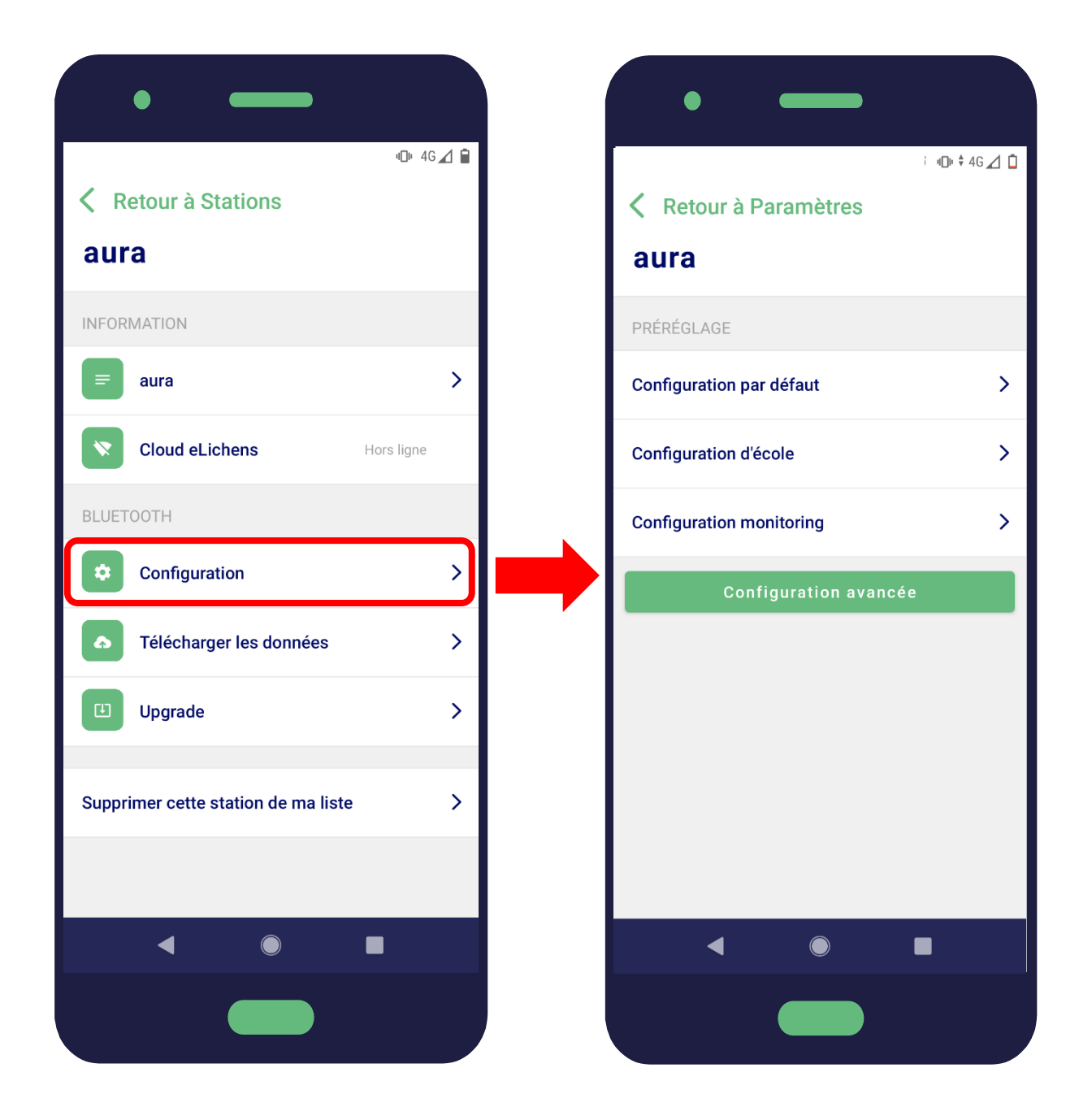

Il existe plusieurs façons de configurer les paramètres de la station AURA CO2. Soit l'utilisateur peut utiliser des préréglages définis, soit il peut appliquer ses propres paramètres de configuration.

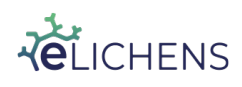

Page 13 / 29

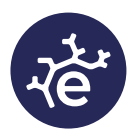

Page 14 / 29

#### 8.1. **Configuration par défaut :**

- Le mode basse consommation est désactivé
- La fréquence de remontée des données par LoRaWAN est fixée à 60 minutes
- Les LED sont réglées de la manière suivante :
  - Vert : clignote 0,1 seconde toutes les 5 minutes
  - Orange : clignote 0,1 seconde toutes les 5 minutes
  - Rouge : clignote 0,1 seconde toutes les minutes
- Le seuil d'alarme est réglé à 1000 ppm

#### Applications :

• Surveillance de la qualité de l'air dans les bureaux, salle de réunion, magasin ...

#### 8.2. Configuration d'école :

- Le mode basse consommation est activé :
  - La station mettra son affichage en mode veille (cf. mode Basse Consommation), du lundi au vendredi (de 19h à 7h), samedi et dimanche.
- La fréquence de remontée des données par LoRaWAN est fixée à 60 minutes
- Les LED sont réglées de la manière suivante :
  - Vert : clignote 0,2 seconde toutes les 5 minutes
  - Orange : clignote 0,7 seconde toutes les 5 minutes
  - Rouge : clignote 1 seconde toutes les minutes
- Le seuil d'alarme est réglé à 1000 ppm

Applications :

• Surveillance de la qualité de l'air dans les écoles, crèches, collèges, lycées ...

#### 8.3. **Configuration monitoring :**

- Le mode basse consommation est desactivé
- La fréquence de remontée des données par LoRaWAN est fixée à 5 minutes
- Les LED sont réglées de la manière suivante :
  - Vert : clignote 0,2 seconde toutes les 5 minutes
  - Orange : clignote 0,7 seconde toutes les 5 minutes
  - Rouge : clignote 1 seconde toutes les minutes
- Le seuil d'alarme est réglé à 1000 ppm

Applications : Ventilation sur demande, surveillance de la qualité de l'air d'un bâtiment, diagnostic du confinement de l'air d'une pièce ...

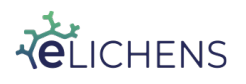

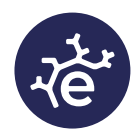

#### 8.4. Configuration avancée

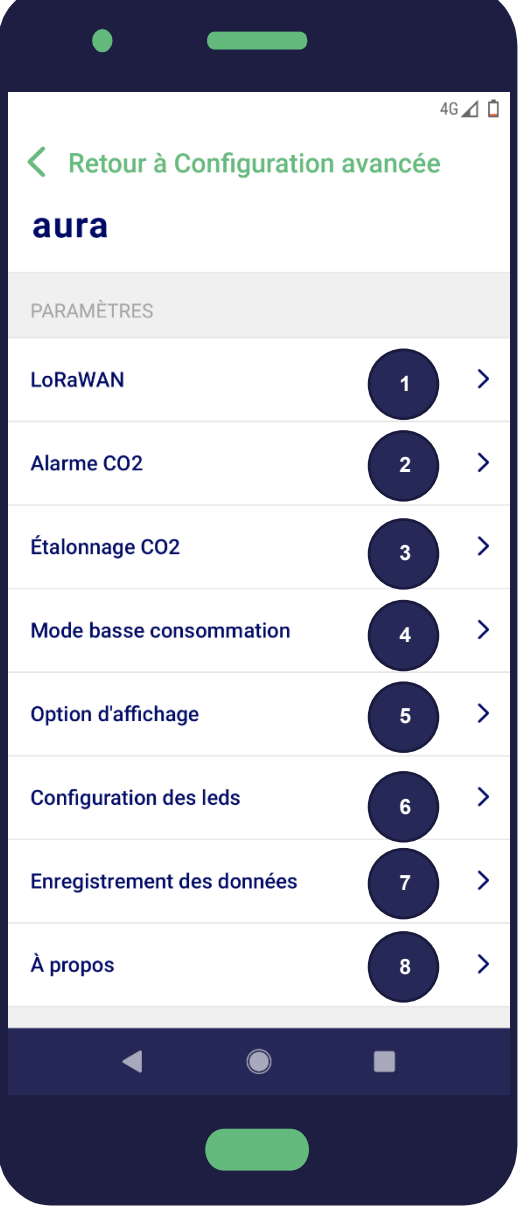

### 1. Vue permettant d'accéder à la configuration du réseau LoRaWAN :

- a. Activer / Désactiver le réseau LoRaWAN<sup>(1)</sup>
- b. Accès au DevEUI
- c. Changer la fréquence d'envoi des trames

#### 2. Alarme CO2

- a. Configurer le seuil d'alarme
- b. Activer / désactiver le buzzer

#### 3. Étalonnage CO2

- a. Activer / désactiver et régler la calibration Automatique
- b. Déclencher une calibration Manuelle
- c. Restaurer les paramètres de calibration en sortie d'usine

4. **Configurer les heures et jours** durant lesquels la station sera en mode économie d'énergie (cf. §8.5)

5. Changer le format de la date, de l'heure et de l'unité de température

#### 6. Configuration des LED

- a. Changement de la durée de clignotement (de 0 seconde à 2 secondes)
- b. Changement de la fréquence de clignotement (de 1 min à 120 minutes)
- c. Ces changements sont applicables pour chaque couleur, LED verte, orange et rouge
- 7. Activer / désactiver l'enregistrement des données (activé par défaut, enregistre jusqu'à 21 jours de
  - données, avec un point de mesure toutes les 15 minutes)

#### 8. A propos

- a. Afficher le nom du modèle
  - b. Afficher le numéro de série
  - c. Afficher la version du Firmware
- d. Afficher la version matérielle
- e. Afficher le nom du fabricant
- f. Afficher la date et le numéro du jour de la semaine (1 pour lundi, 2 pour mardi ...)
- (1) Activer / Désactiver le LoRaWAN équivaut à forcer un join request

This document is the property of eLichens SA and may not be reproduced or communicated without its permission.

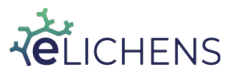

Page 15 / 29

[CONFIDENTIAL]

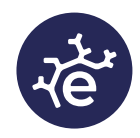

#### 8.5. Mode basse consommation

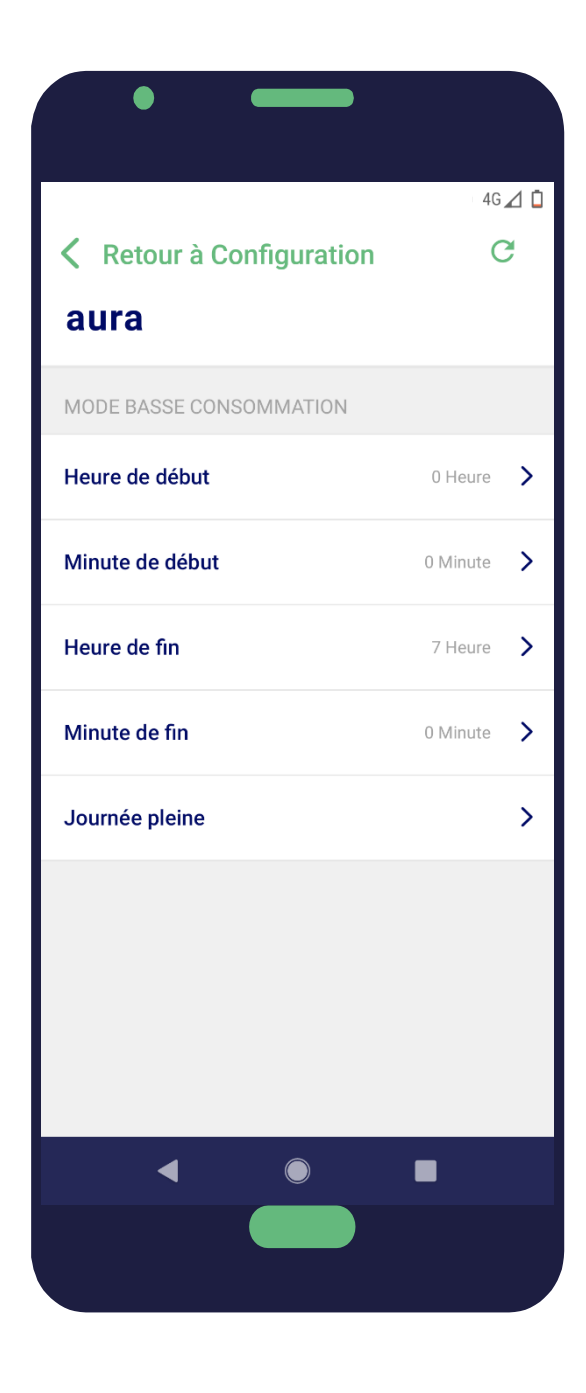

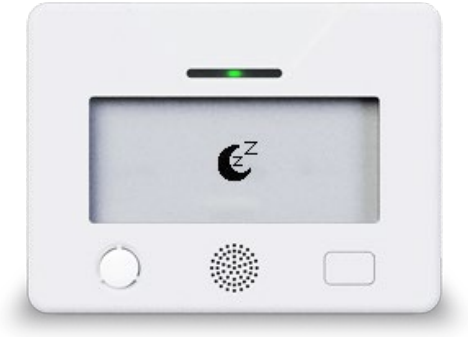

- 1. Heure de début : heure à laquelle l'appareil va rentrer en mode basse consommation
- 2. Minute de début : minute à laquelle l'appareil va rentrer en basse consommation (en complément de l'heure de début)
- 3. Heure de fin : heure à laquelle l'appareil va sortir du mode basse consommation
- 4. Minute de fin : minute à laquelle l'appareil va sortir du mode basse consommation (en complément de l'heure de fin)
- 5. Journée pleine : La station rentrera en mode basse consommation lors des journées renseignée. Voici la vue de sélection :

| Journée pleine |   |
|----------------|---|
| Lundi          | ~ |
| Mardi          | ~ |
| Mercredi       | ~ |
| Jeudi          |   |
| Vendredi       |   |
| Samedi         |   |
| Validate       |   |

- 6. Dans cet exemple, la station rentrera en mode basse consommation :
  - Tous les jours, de 0h (minuit) à 7h
  - Toute la journée (de 0h00 à 23h59) du lundi, mardi et mercredi

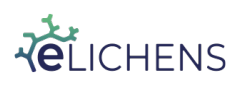

This document is the property of eLichens SA and may not be reproduced or communicated without its permission.

Page 16 / 29

[CONFIDENTIAL]

#### 8.6. Étalonnage CO2

#### 8.6.1. Calibration Automatique

La calibration automatique se base sur les minimas des valeurs de CO2 mesurées lors d'une semaine (configurable par l'utilisateur). Il est fortement recommandé de laisser la calibration automatique effective avec une fréquence d'une semaine.

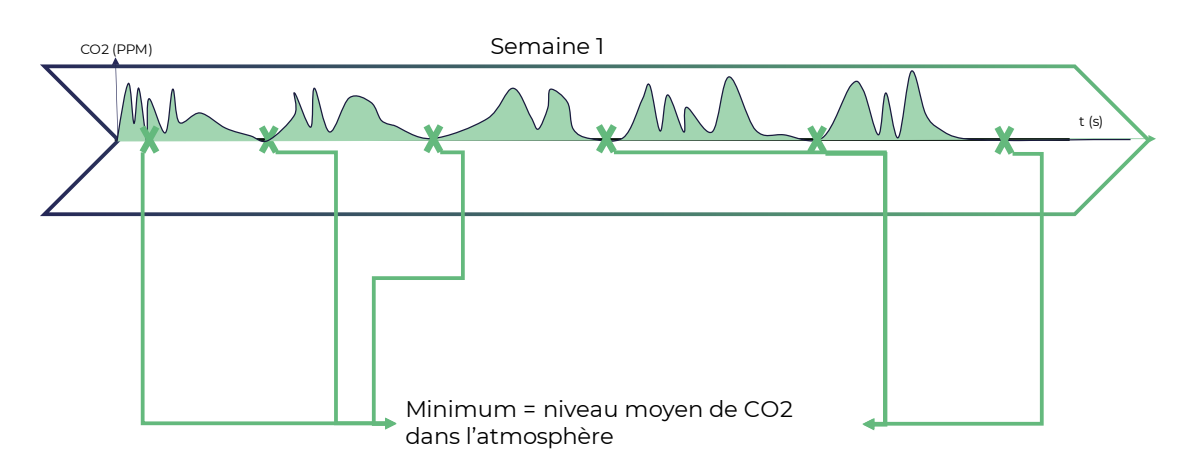

Référence hebdomadaire = fonction(minima CO2)

#### 8.6.2. Calibration Manuelle

La calibration manuelle requiert au préalable que l'utilisateur place la station dans un air avec une concentration de CO2 se rapprochant du niveau moyen dans l'atmosphère (environ 400 ppm) :

- Soit en positionnant AURA à l'air extérieur pendant 30 minutes
- Soit en positionnant AURA proche de l'air extérieur (à côté d'une fenêtre ouverte, à côté d'une fenêtre fermée) pendant une heure
- Soit en laissant la station dans une pièce correctement ventilée et sans aucune présence humaine ou animale pendant plusieurs heures, le temps que la concentration de CO2 descende jusqu'à atteindre son niveau de base.

#### <u>Si ces conditions ne sont pas respectées, la calibration manuelle</u> <u>déréglera l'étalonnage du capteur de CO2.</u>

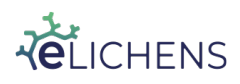

Page 17 / 29

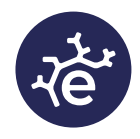

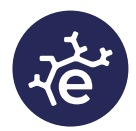

Une fois l'une des trois conditions accomplie, l'utilisateur peut déclencher la calibration manuelle depuis l'application mobile.

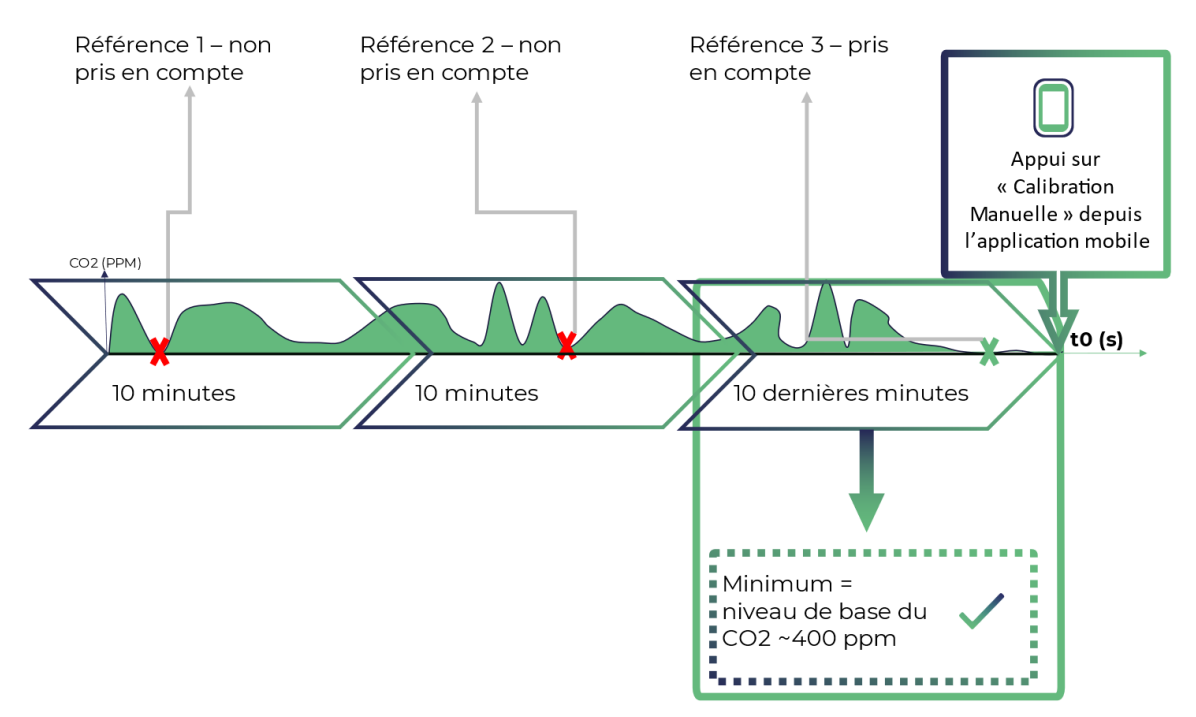

#### 8.6.3. Remise à zéro de la calibration

L'utilisateur peut restaurer les paramètres de calibration en sortie de production via cette fonctionnalité.

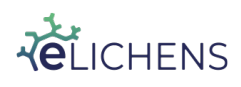

Page 18 / 29

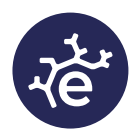

#### 9. Écran principal

L'écran principal se présente de la sorte :

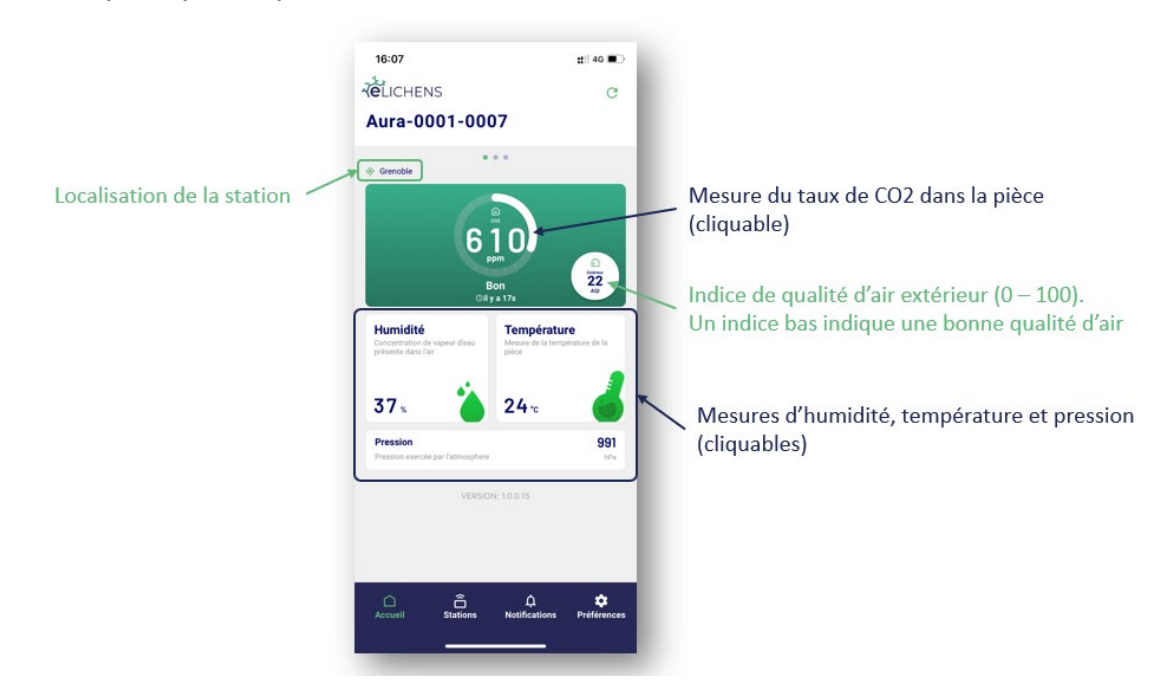

La navigation entre les écrans s'effectue ainsi :

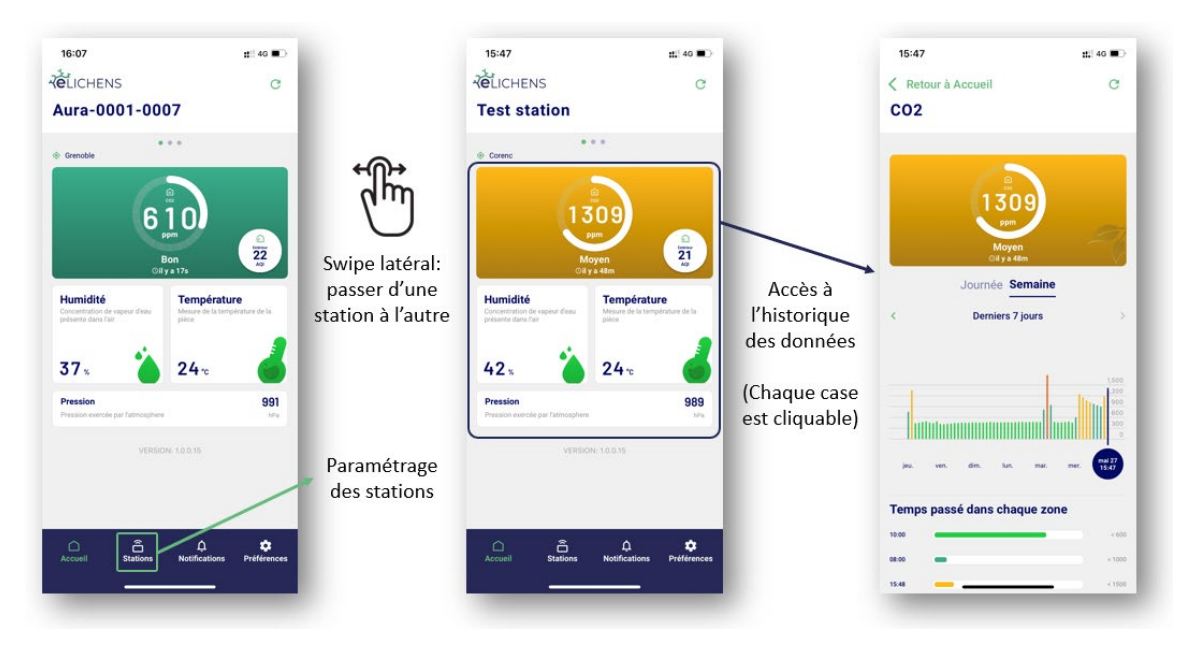

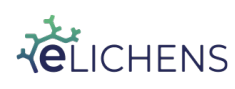

This document is the property of eLichens SA and may not be reproduced or communicated without its permission. [CONFIDENTIAL]

Page 19 / 29

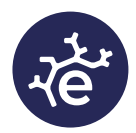

la

de

par

de

par

se

#### Localisation de la station 10.

Il est possible de localiser géographiquement la station AURA CO2 en renseignant sa position. Il faut pour cela activer la localisation du téléphone, puis procéder à la configuration suivante :

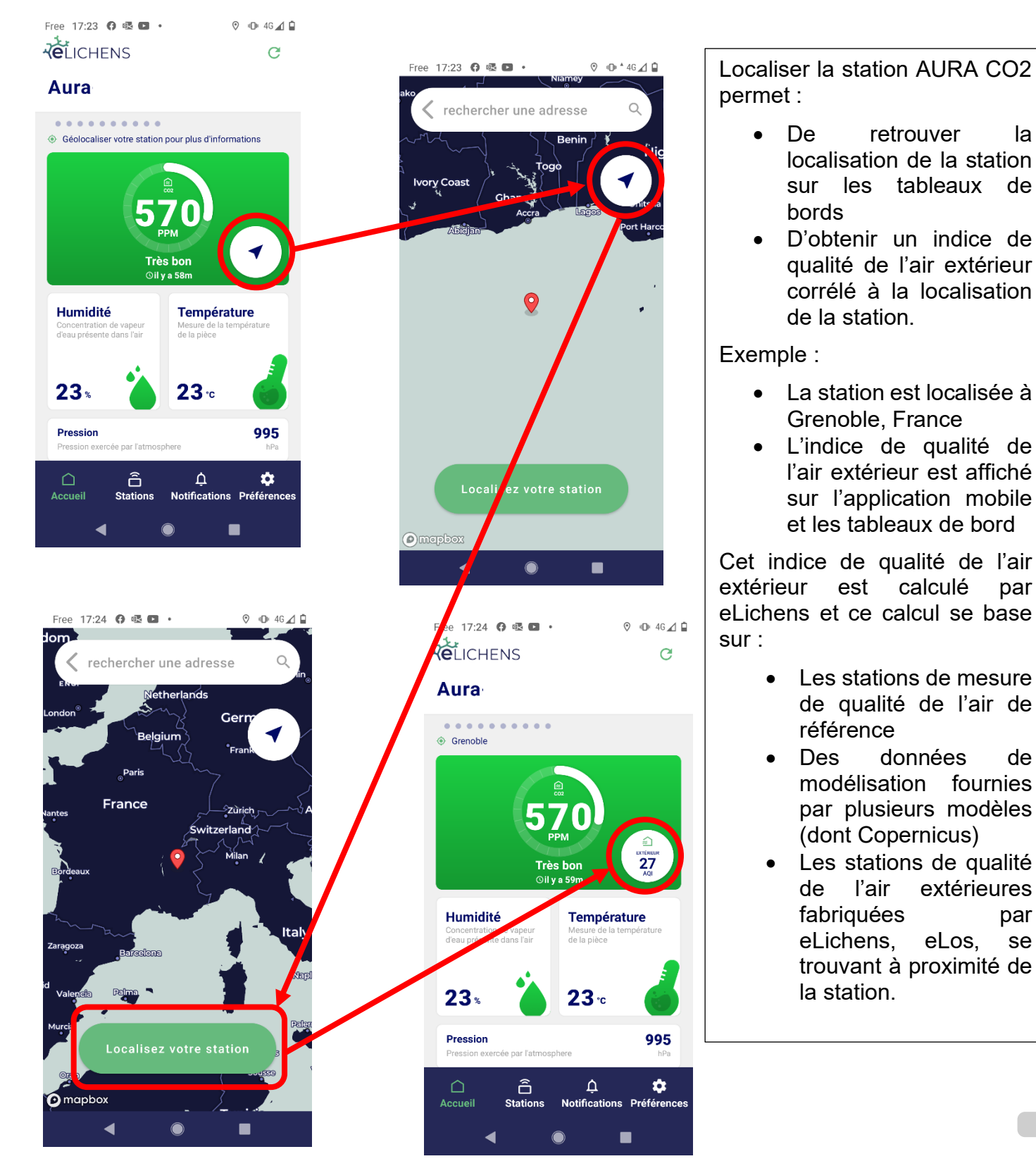

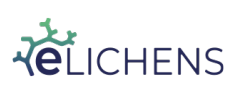

This document is the property of eLichens SA and may not be reproduced or communicated without its permission. [CONFIDENTIAL]

Page 20 / 29

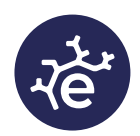

#### 11. <u>Indice ICONE, défini par le Centre Scientifique et</u> <u>Technique du Bâtiment (CSTB)</u>

Le confinement de l'air présent à l'intérieur d'une pièce d'un bâtiment fait appel à deux notions :

- L'espace disponible à l'intérieur de cette pièce au regard de son occupation
- Le renouvellement de l'air (ou l'aération) de cette pièce. Le niveau de confinement de l'air intérieur est la mesure du CO2.

L'indice ICONE (aussi appelé indice de confinement) donne une information sur le confinement de l'air intérieur. Il est basé sur les valeurs de CO2 mesurées durant les jours ouvrés de la semaine, du lundi au vendredi, de 9h à 17h, et sa valeur est comprise entre 0 et 5 :

| INDICE DE<br>CONFINEMENT | NATURE DU<br>CONFINEMENT | INFORMATIONS                                                                                                    |  |  |
|--------------------------|--------------------------|----------------------------------------------------------------------------------------------------|--|--|
| 0                        | Confinement nul          |                                                                                                    |  |  |
| 1                        | Confinement faible       | Néant                                                                                                    |  |  |
| 2                        | Confinement moyen        | -                                                                                                    |  |  |
| 3                        | Confinement élevé        |                                                                                                    |  |  |
|                          |                          | Message de sensibilisation destiné au maître<br>d'ouvrage :<br>Veiller à ce que l'utilisation des pièces soit<br>conforme au taux d'occupation prévu.                                                                               |  |  |
| 4                        | Confinement très élevé   | Lorsque ces salles sont équipées d'un dispositif<br>spécifique de ventilation, il est souhaitable de faire<br>intervenir un spécialiste pour procéder à une<br>inspection de l'installation.                                        |  |  |
|                          |                          | En l'absence de dispositif spécifique de ventilation,<br>il est souhaitable d'améliorer les conditions<br>d'aération de ces salles en procédant à des<br>ouvertures plus fréquentes des fenêtres durant la<br>période d'occupation. |  |  |
| 5                        |                          | Message de sensibilisation destiné au maître<br>d'ouvrage :<br>Veiller à ce que l'utilisation des pièces soit                                                                                                    |  |  |
|                          | Confinement extrême      | conforme au taux d'occupation prévu.<br>Lorsque ces salles sont équipées d'un dispositif<br>spécifique de ventilation, il est recommandé de<br>faire intervenir un spécialiste pour procéder à une<br>inspection de l'installation. |  |  |
|                          |                          | En l'absence de dispositif spécifique de ventilation,<br>il est recommandé d'améliorer les conditions<br>d'aération de ces salles en procédant à des<br>ouvertures plus fréquentes des fenêtres durant la<br>période d'occupation.  |  |  |
|                          |                          | Actions à mener par l'organisme en charge de<br>la réalisation des mesures sur site :                                                                                                    |  |  |
|                          |                          | <ul> <li>Information au préfet du département du lieu<br/>d'implantation de l'établissement dans un délai de<br/>quinze jours après réception de l'ensemble des<br/>résultats d'analyse.</li> </ul>                                 |  |  |
|                          |                          |                                                                                                    |  |  |

Source : « Guide d'application pour la surveillance du confinement de l'air dans les établissements d'enseignement, d'accueil de la petite enfance et d'accueil de loisirs » - CSTB – 05/2012

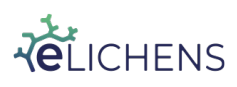

Page 21 / 29

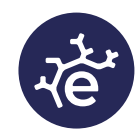

| Valeur brute de l'indice de confinement | Valeur retenue de l'indice de confinement |
|-----------------------------------------|-------------------------------------------|
| Indice ICONE < 0.5                      | 0                                         |
| 0 .5< indice ICONE < 1.5                | 1                                         |
| 1.5 < indice ICONE < 2.5                | 2                                         |
| 2.5 < indice ICONE < 3.5                | 3                                         |
| 3.5 < indice ICONE < 4.5                | 4                                         |
| ICONE >= 4.5                            | 5                                         |

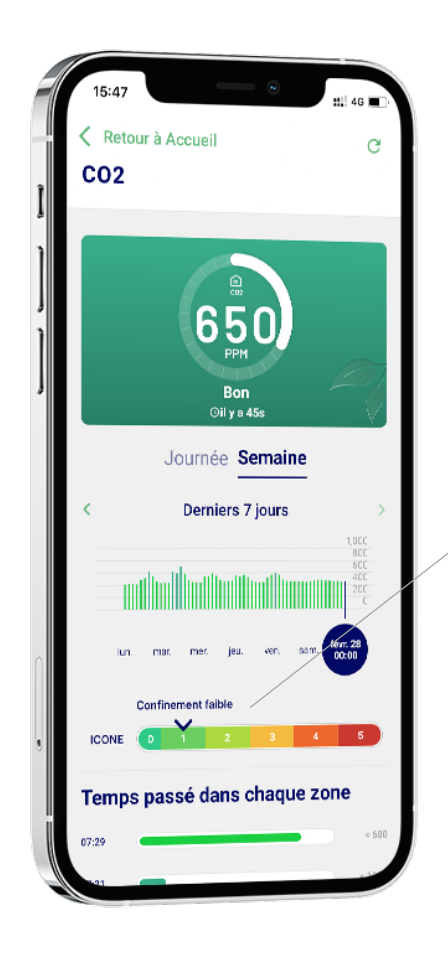

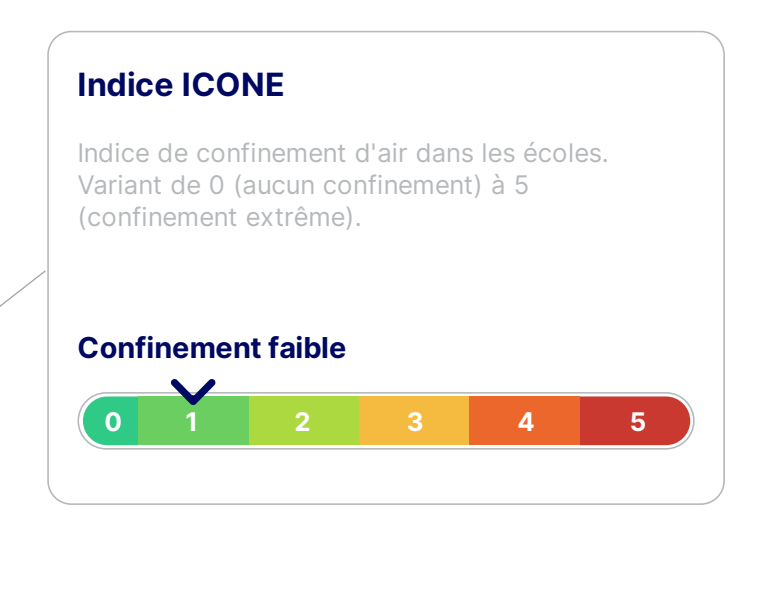

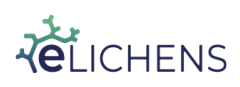

This document is the property of eLichens SA and may not be reproduced or communicated without its permission. [CONFIDENTIAL]

Page 22 / 29

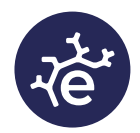

#### 12. Fixation de la station

La station se fixe au mur soit directement avec 2 vis, soit à travers un adaptateur antivol optionnel.

#### 12.1. **Fixation standard**

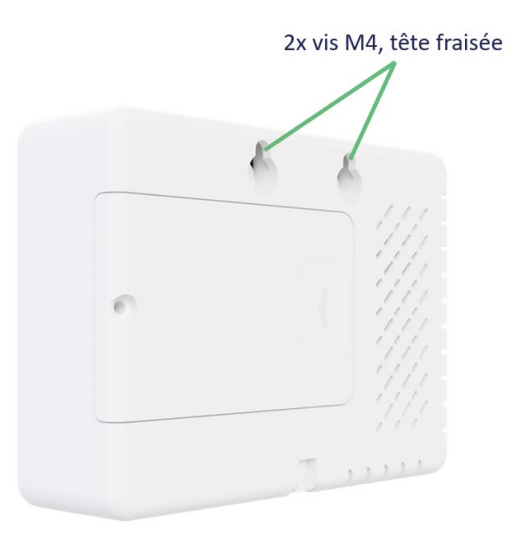

#### 12.2. Fixation antivol (en option)

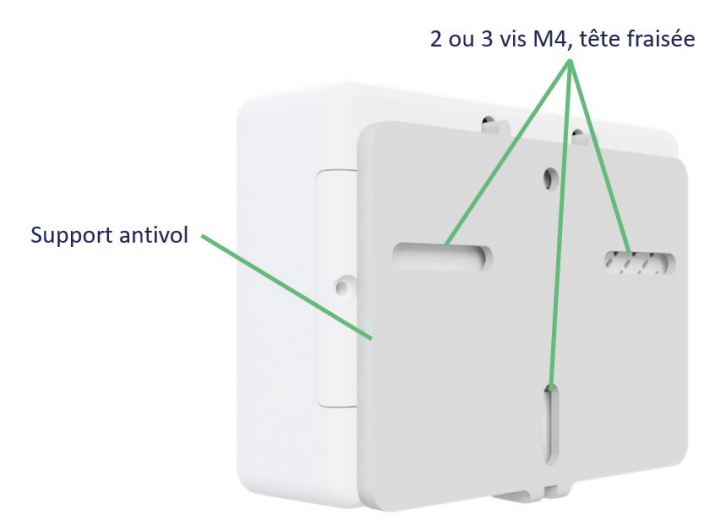

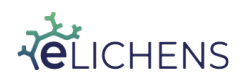

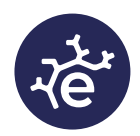

#### 13. Entretien de la station

Aucun entretien particulier n'est nécessaire, la station a été conçue pour fonctionner plus de 10 ans sans entretien ou recalibration, à l'exception du changement des batteries au bout de 5 ans.

Ce changement de batterie doit être effectué par du personnel formé à cette manipulation et les batteries utilisées doivent être celles prescrites par le fournisseur. Nous contacter pour les références exactes.

#### 14. Format des trames LoRaWAN

#### 14.1. **Trames montantes**

Envoyées une fois par heure, sur le port 1 sans accusé de réception.

|                                                                                                    | CO2              | CO2                    | CO2                   | CO2             |                                   |                                    |                     | Detter                                      |
|----------------------------------------------------------------------------------------------------|------------------|------------------------|-----------------------|-----------------|-----------------------------------|------------------------------------|---------------------|---------------------------------------------|
| Sensor information                                                                                                    | H-<br>45min      | H-<br>30min            | H-<br>15min           | H-<br>0mim      | Temperature                       | Humidity                           | Pressure            | Battery<br>level                            |
| 1 byte                                                                                                    | Unit: pp         | m/10                   |                       |                 | Unit: 0.1°C                       | Unit: %                            | Unit: hPa           | Unit: 0.01V                                 |
| 1 <sup>st</sup> bit: alarm<br>(1=on alarm)<br>2 <sup>nd</sup> bit: detector error<br>(1=error detected in last<br>hour)<br>3 <sup>th</sup> bit: reserved<br>47: payload version = 2 | 10 bits '        | * 4 (5 byl             | ies, unsig            | gned)           | 9 bits<br>unsigned                | 7 bits<br>unsigned                 | 2 bytes<br>unsigned | (subtracted<br>1.50V)<br>1 byte<br>unsigned |
| WARNING: bits are MSB first                                                                                                    | WARNI<br>coded c | NG: eacl<br>on 10 bits | h CO2 va<br>s, MSB fi | alue is<br>rst. | WARNING:<br>bits are MSB<br>first | WARNING<br>: bits are<br>MSB first |                     |                                             |

#### 14.2. Trames descendantes

Le produit est configurable grâce à des trames descendantes. Tous les réglages disponibles dans l'application mobile sont réalisables via ces commandes. Ces trames sont présentées dans le document annexe téléchargeable en suivant <u>ce lien</u>. Réponse sur le port 3, sans accusé de réception.

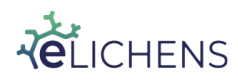

Page 24 / 29

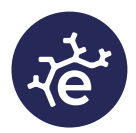

#### 15. Accès aux données via le Cloud eLichens (optionnel)

Toutes les données sont aussi accessibles via une interface web :

https://lab.elichens.com/

Les différentes stations associées au compte sont accessibles grâce à la colonne de gauche. Les boutons en bas à droite permettent de changer l'intervalle d'affichage des mesures et de passer en mode « Advanced view » qui permet d'exporter les données vers un fichier .CSV.

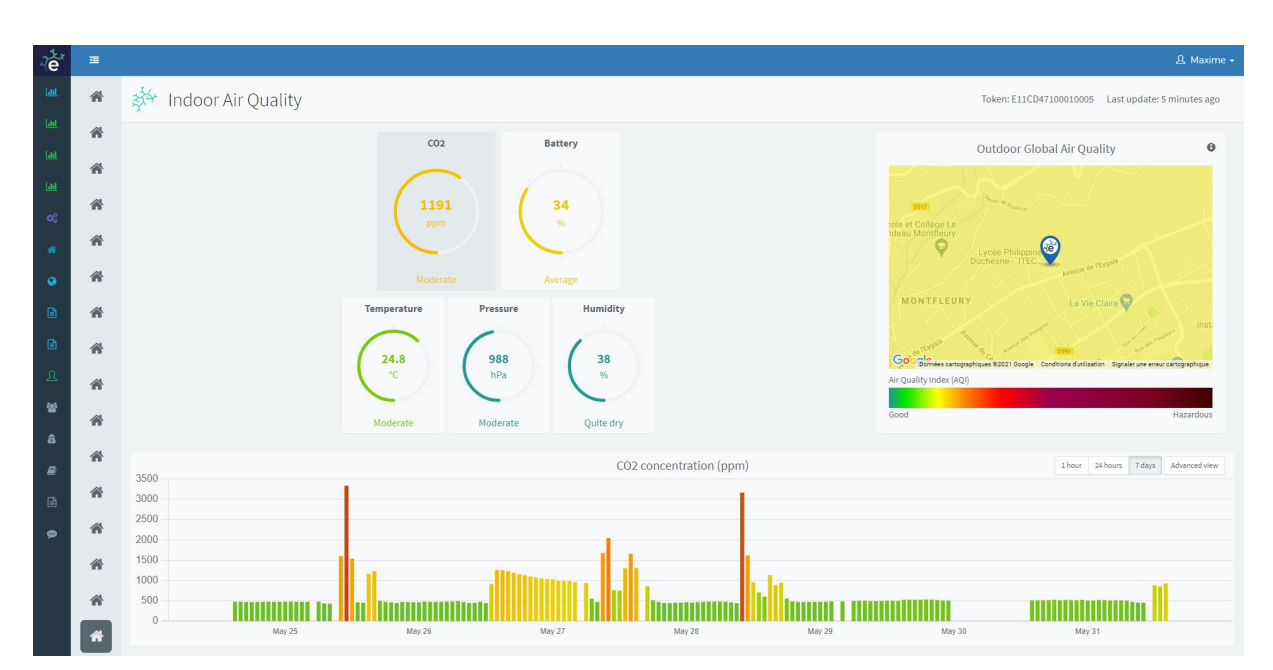

#### Peut être affiché sur plusieurs Tableaux de bord

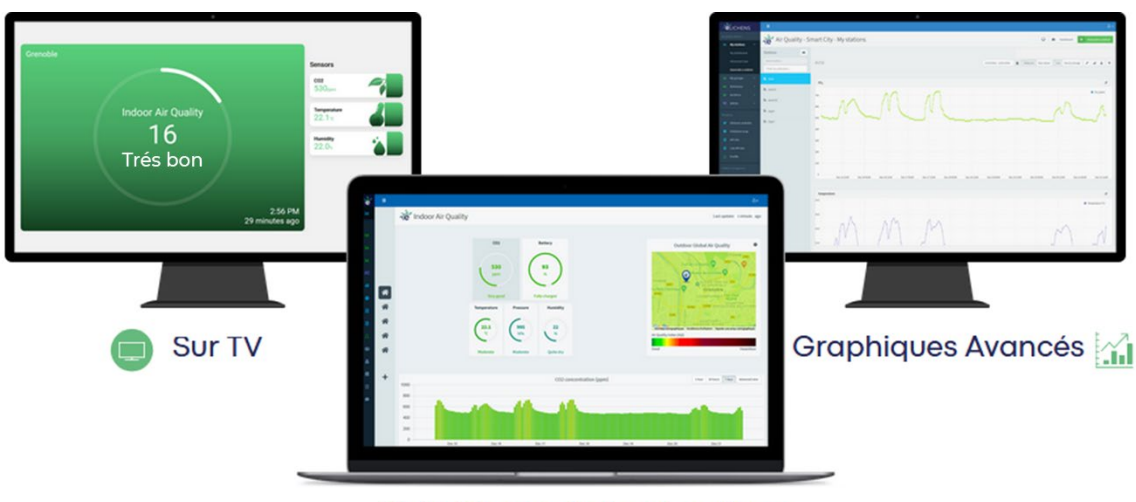

Tableaux de bord en ligne

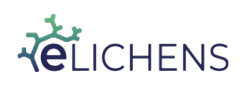

This document is the property of eLichens SA and may not be reproduced or communicated without its permission. [CONFIDENTIAL]

Page 25 / 29

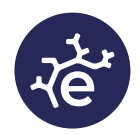

#### 16. Mise à jour logicielle

Pour effectuer la mise à jour logicielle de la station, il faut se connecter à la station en question dans l'onglet « stations » de l'application mobile.

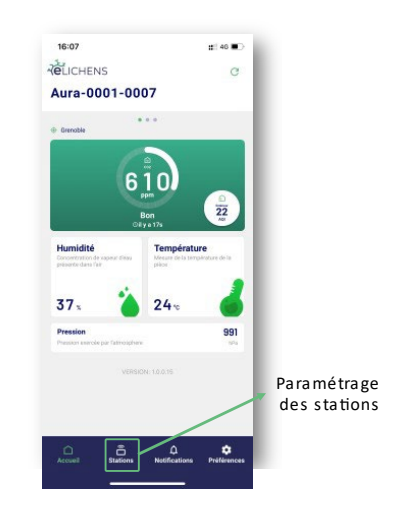

Sélectionner ensuite le menu « Upgrade » :

| Retour à Stations Demo-3D- |        |
|----------------------------|--------|
| INFORMATION                |        |
| 😑 Demo-3D-                 | >      |
| Cloud eLichens Con         | nnecté |
| Hamburg, Germany           | >      |
| BLUETOOTH                  |        |
| Configuration              | >      |
| Télécharger les données    | >      |
| Upgrade                    | >      |

Un message d'information s'affiche sur l'écran avertissant de ne pas interrompre la procédure de mise à jour (fermeture de l'application, redémarrage du téléphone, batterie faible ...). Une fois prêt, appuyer sur « démarrer ».

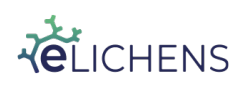

Page 26 / 29

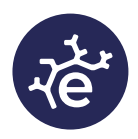

| Free 16:32 🗟 🔍 🕼                                                                                                    | Free 16:32 🗟 🕫                        | Free 16:41 🔹 🕕 46 🗹 🕯                                      |
|----------------------------------------------------------------------------------------------------|---------------------------------------|------------------------------------------------------------|
| Retour à AURA 0138004C                                                                                              | Ketour à AURA 0138004C C              | Retour à AURA 0138004C                                     |
|                                                                                                    | Mise à jour de la station             | Mise à jour de la station                                  |
| Mettez à jour votre station avec la<br>dernière version disponible. Ne fermez<br>pas l'application pendant toute la | Your station<br>14 octobre 2021 16:32 | PROCESSUS                                                  |
| durée de la procédure                                                                                               | Model: AURA10BF221AS                  | <ul> <li>Initialisation</li> <li>Téléchargement</li> </ul> |
| suffisamment élévé.                                                                                                 | Version: 30B3                         | Préparation                                                |
|                                                                                                    | ×                                     | Transfert des<br>données                                   |
|                                                                                                    | Laboration                            | Installation                                               |
|                                                                                                    | 24 septembre 2021 17:03               | 🗹 Nettoyage                                                |
|                                                                                                    | Model: AURA10BF221AS                  | Check-up                                                   |
|                                                                                                    | Version: 30B3A                        |                                                            |
|                                                                                                    |                                       |                                                            |
| Démarrer                                                                                                    | Upgrade                               | Mise à jour terminée                                       |
|                                                                                                    |                                       | < ● ■                                                      |

Une fois terminée, cliquez sur le bouton « Mise à jour terminée ».

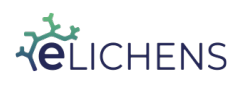

Page 27 / 29

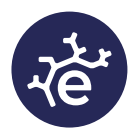

#### 17. Transfert des données via l'application mobile

Pour téléverser les 21 derniers jours de données de la station AURA CO2 (avec 1 point de mesure toutes les 15 minutes), veuillez connecter votre téléphone à la station concernée avec l'application AURA.

Sélectionner ensuite le menu « Télécharger les données » :

| 46 🖌 🕯                              | <d₂ 46⊿="" th="" ti<=""></d₂>                                   |                               |  |
|-------------------------------------|-----------------------------------------------------------------|-------------------------------|--|
| Ketour à Stations                   | Retour à AURA                                                   | Ketour à AURA                 |  |
| aura                                | Télécharger les données                                         | Télécharger les données       |  |
| INFORMATION                         | PLAGE DES DONNÉES                                               | PROCESSUS                     |  |
| aura >                              | 01/10 10:41 > 14/10 16:41                                       | Chargement des données        |  |
| Cloud eLichens Hors ligne           | INFORMATION SUR LES DONNÉES STOCKÉES                            | Traitement des données        |  |
|                                     | Nombre de messages 319                                          | Téléchargement des<br>données |  |
| BLOEIUUIN                           | Nombre de mesures 1276                                          | Nettoyage des<br>données      |  |
| Configuration                       |                                                                 |                               |  |
| Télécharger les données             |                                                                 |                               |  |
| Upgrade >                           |                                                                 |                               |  |
| Supprimer cette station de ma liste | Charger les données et<br>télécharger<br>Temps estimé: 1 minute |                               |  |
| < ● ■                               | < ● ■                                                           | < ● ■                         |  |

Un message d'information s'affiche sur l'écran avertissant de **ne pas interrompre la procédure de mise à jour (fermeture de l'application, redémarrage du téléphone, batterie faible ...)**. Une fois prêt, appuyer sur « Charger les données et télécharger ». Veuillez rester sur l'application mobile le temps que toutes les cases soient cochées, un bouton de confirmation apparaitra une fois le téléversement des données terminées.

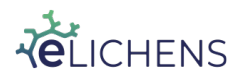

Page 28 / 29

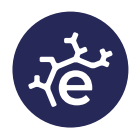

#### En cas de besoin, n'hésitez pas à contacter nos équipes :

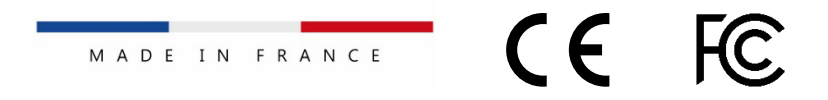

eLichens SA 17 rue Félix Esclangon 38000 Grenoble FRANCE

info@elichens.com www.elichens.com

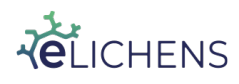

This document is the property of eLichens SA and may not be reproduced or communicated without its permission. [CONFIDENTIAL]

Page 29 / 29